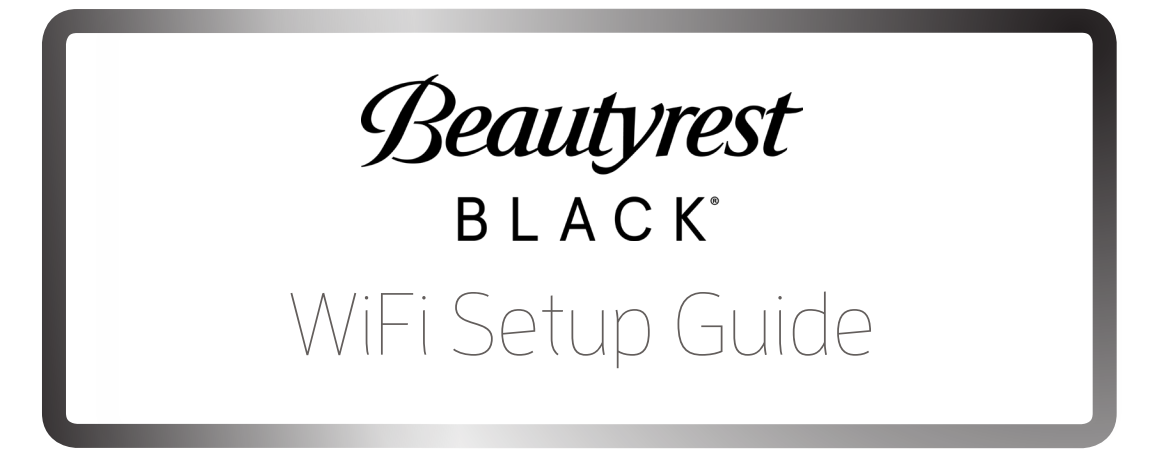

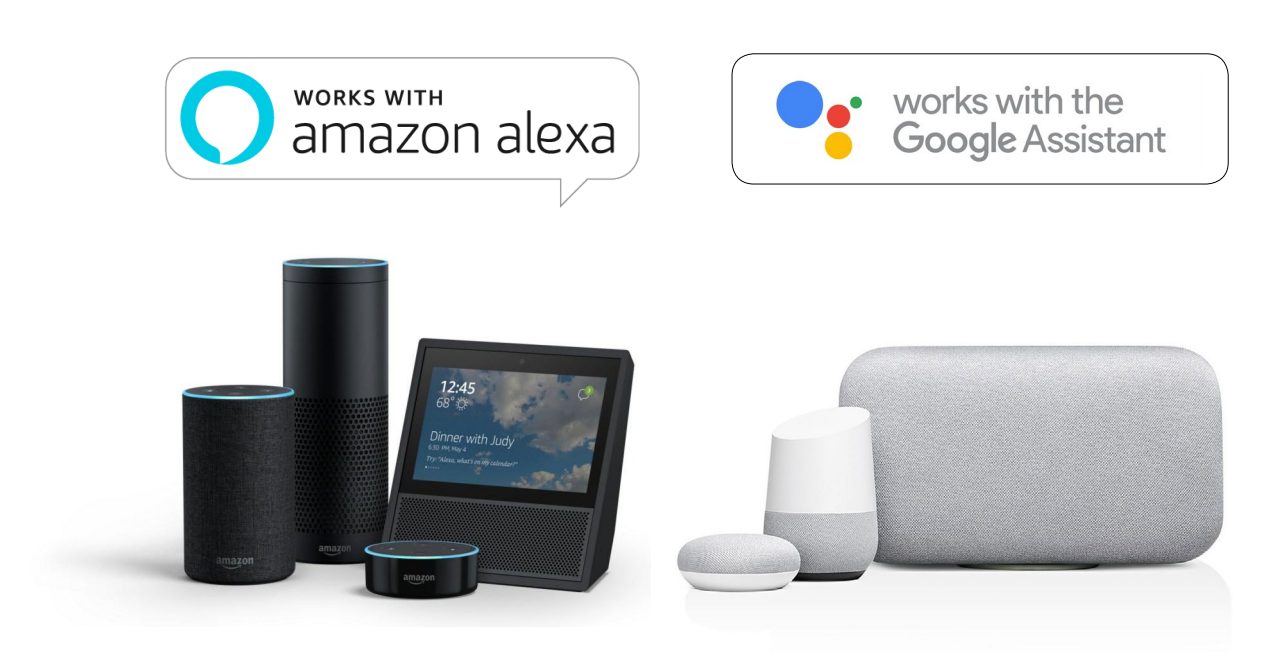

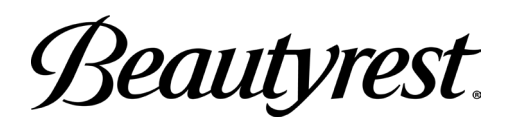

# Table of Contents

| Download Applications1                          |
|-------------------------------------------------|
| Plugging in your WiFi dongle 2                  |
| WiFi Selection                                  |
| Pairing dongle with Beautyrest Black app        |
| What you need to pair with Alexa or Google Home |
| Option pairing with Amazon Alexa                |
| Optional pairing with Google Home9              |
| Voice command guide                             |

# Download Application(s)

1. Download the "Beautyrest Black" App

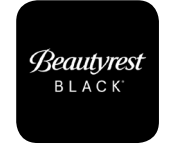

Optional applications:

## Alexa

To pair your base with an Amazon Alexa device, download the "Amazon Alexa" App in addition to the Beautyrest Black app.

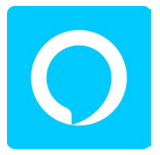

## **Google Home & Google Assistant**

To pair your base with a Google Home deivce, download the "Google Home" app and the "Google Assistant" App in addition to the Beautyrest Black app.

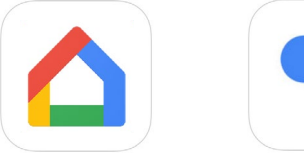

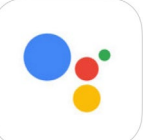

# Plugging in your WiFi Dongle

**Note:** For Setup A and C, this step is only necessary if your base was delivered without the WiFi Dongle already connected, or if the WiFi Dongle has become disconnected. For Setup B, this step is always necessary.

# A. Standard Setup

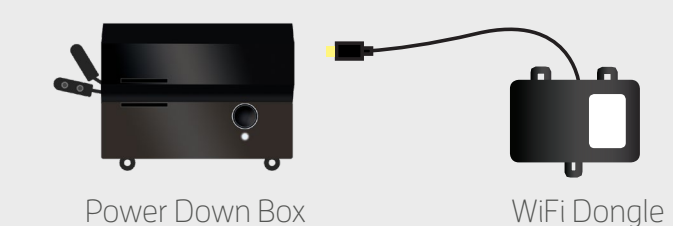

# B. King Setup (Synced)

Only one WiFi dongle is needed for a synced King setup. If two WiFi dongles are plugged in, unplug one of them.

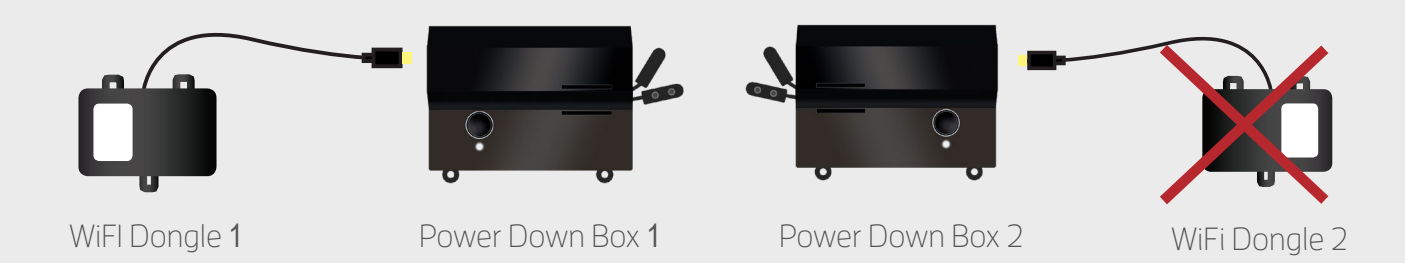

# C. Split King Setup (Independent)

Both bases need their own WiFi dongle and Amazon Alexa device to operate independently. \* Google Home is not compatible with a Split King Setup.

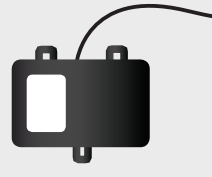

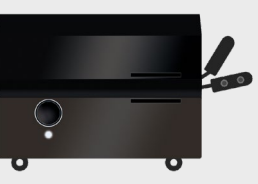

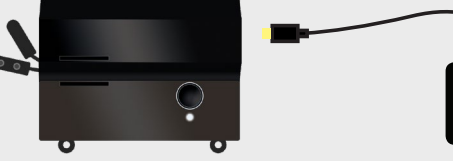

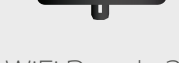

WiFl Dongle 1

Power Down Box 1

Power Down Box 2

# WiFi Selection

## 1. Ensure 2.4G WiFi is Selected

If your home WiFi router has both 2.4G and 5G WiFi capabilities, ensure that **2.4G WiFi** is selected prior to pairing your Wifi Dongle.

| 4:12 ≁           | 🖬 LTE 🚍         |                                                |                      |
|------------------|-----------------|------------------------------------------------|----------------------|
| Settings Wi-Fi   |                 | Note: If 5G network is selected:               | 10:18 - aut 🗢 📼      |
|                  |                 | <ul> <li>select the info button (j)</li> </ul> | KWi-Fi Ergomotion 5G |
| Wi-Fi            |                 | • Turn off Auto-Ioin                           |                      |
| CHOOSE A NETWORK |                 | Then select Forget This Network                | Forget This Network  |
| Ergomotion       | <b>≜ 奈 (j</b> ) |                                                |                      |
| Ergomotion 5G    | <b>≜ 奈 (j</b>   |                                                | Auto-Join            |
| NETGEAR83        | <b>≜ ≑ (i</b> ) |                                                |                      |
| Other            |                 |                                                |                      |
|                  |                 |                                                |                      |

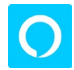

Optional Alexa instructions:

## 2. Ensure Alexa Device is also using 2.4G WiFi

If your Alexa Device is not already using 2.4G WiFi:

i. Open the Alexa app > Go to **Settings** 

| 9:46 -1               | . I 🗢 🖿         |
|-----------------------|-----------------|
| Music, Video, & Books |                 |
| Lists                 |                 |
| Reminders & Alarms    |                 |
| Contacts              | <u>See more</u> |
| Alexa Devices         |                 |
| Routines              |                 |
| Smart Home            | ur              |
| Skills                |                 |
| Settings              | 1ore 🗸          |
| Things to Try         |                 |
| Help & Feedback       |                 |

**ii.** Select the Alexa device that will pair with your bed > Select **Change** WiFi Network & follow the prompts.

| 9:46 7                         |   | 9:46 🛪                          |                            | ı⊫ ≎ ■ |
|--------------------------------|---|---------------------------------|----------------------------|--------|
| ■ Settings                     |   | <                               | Alexa Devices              |        |
| Devices<br>SET UP A NEW DEVICE |   | Josh's Ech<br>Edit Name         | io Dot                     |        |
| Josh's 2nd Echo Dot            |   | WIRELESS                        |                            |        |
| Online                         | > | Wi-Fi Netwo                     | rk                         | Change |
| Josh's Echo Dot<br>Offline     | > | GENERAL                         |                            |        |
| Living Room                    | > | Communicat<br>Enabled           | ions                       |        |
| Living Room 2                  | > | Device Locat                    | ion                        |        |
| Audio Groups                   |   | Device Time<br>Pacific Daylight | Zone<br>Time (Los Angeles) |        |
| Multi-Room Music               | > | Measuremer<br>Fahrenheit, Mile  | t Units                    |        |
|                                |   |                                 |                            |        |

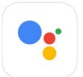

Optional Google Home instructions:

## 3. Ensure Google Home Device is also using 2.4G WiFi

If your Google Home is not already using 2.4G WiFi:

i. Open the **Google Home** app > Select the Devices button in the top right hand corner

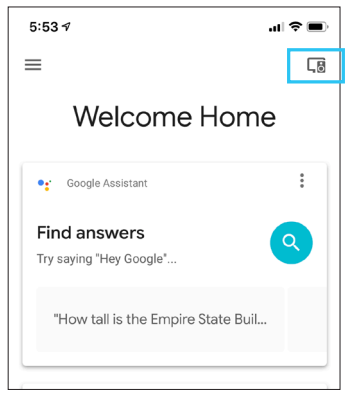

**ii.** Select the Google Home device that will pair with your bed > Select Settings and make sure your router is broadcasting a 2.4G signal is selected

| 5:53 1                       | al ≎ ∎     | 5:53 1                                                                                                    | .ıl ≎ ■ |
|------------------------------|------------|----------------------------------------------------------------------------------------------------|---------|
| < Devices                    | •••        | Contract Contract |         |
| Everything                   |            | General settings                                                                                                    |         |
|                              |            | Linked account(s)<br>Johndoe⊛email.com                                                                                                    |         |
|                              |            | Name<br>Living Room Speaker                                                                                                    |         |
| 2 Enable voice control and m | iore >     | Group<br>Everything                                                                                                    |         |
| Ready to cast                |            | <b>Wi-Fi</b><br>WiFi Router 2.4G                                                                                                    |         |
| (1) SPEAKERS IN GROUP        | Settings   | Google Assistant settings                                                                                                    |         |
| 🖥 Living Room Spea           | Guest mode | Music                                                                                                    |         |
| PIN 6913                     | Reboot     | Home control                                                                                                    |         |
|                              | _          | Shopping list                                                                                                    |         |

# Pair Dongle with "Beautyrest Black" App

#### 1. User register via Email

Open the Beautyrest Black app and create a new account by selecting **Create one** at the bottom of the screen.

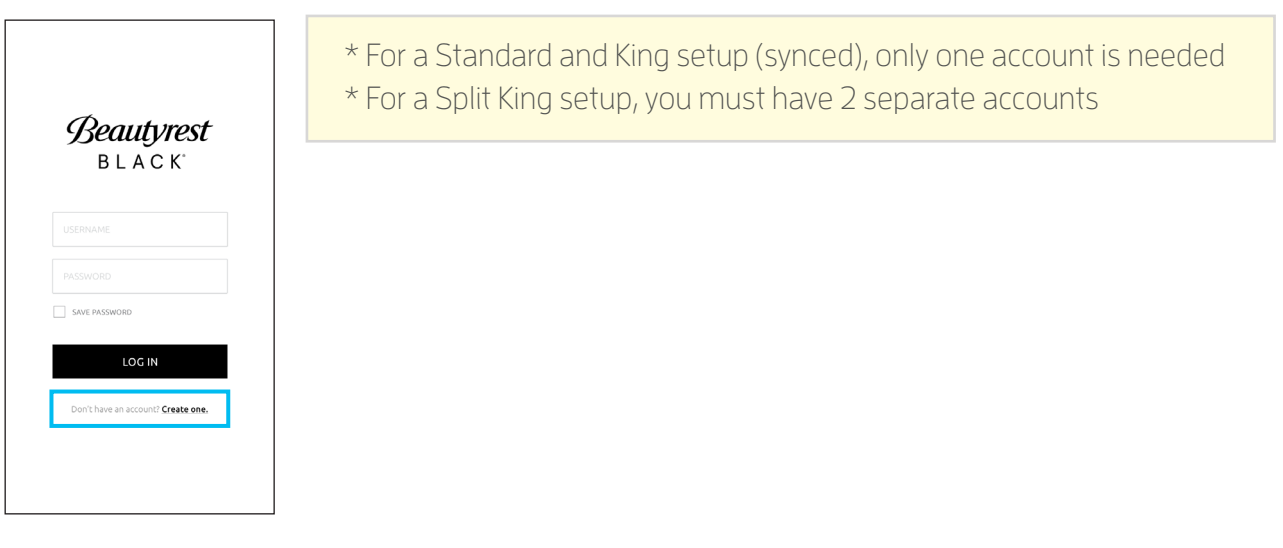

### 2. Remote

Press the Foot-Up and Foot-Down buttons on the remote together for 5 seconds. The blue LED on the WiFi dongle will flash and the buzzer will beep every 3 seconds.

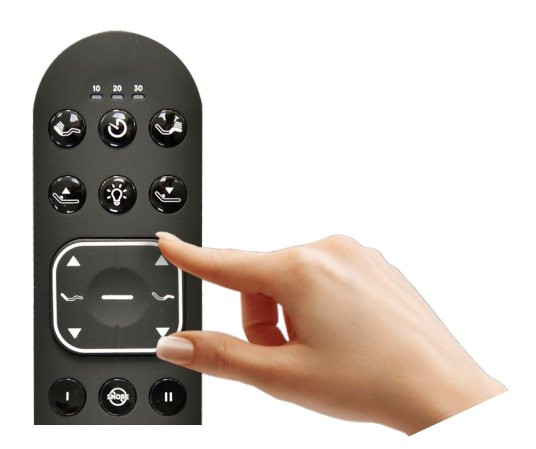

### 3. Pair WiFi Dongle

Open the WiFi settings interface on your phone. Select the WiFi with the name "KS-xxxxxxxxx.". Wait for the WiFi connection to complete.

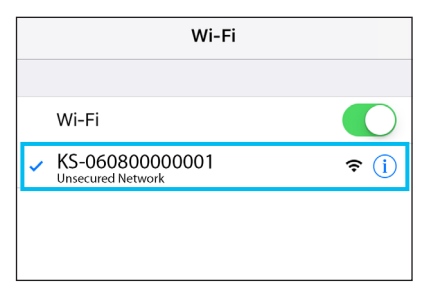

**NOTE**: WiFi Dongle only supports 2.4G WiFi. If your phone currently connects automatically to 5G network, "Forget it" and set the 2.4G to auto-connect.

#### 4. Connect New Base

Open the Beautyrest Black app and select the menu button. Select **Bed Setup** option > Then select **Connect New Base**.

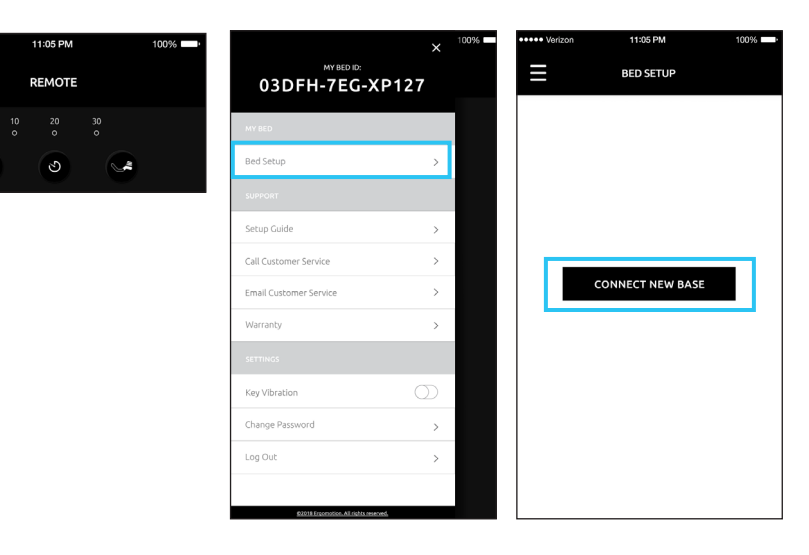

#### 5. Select Home WiFi

Now select the WiFi name that the WiFi dongle will connect to. Input the WiFi password, then select **Connect to WiFi**.

Wait for the WiFi dongle to connect to your WiFi. When the WiFi dongle makes the "Beep-beep" sound, the connection is complete.

**NOTE:** Correct WiFi password must be entered, or you will need to restart from step 2.

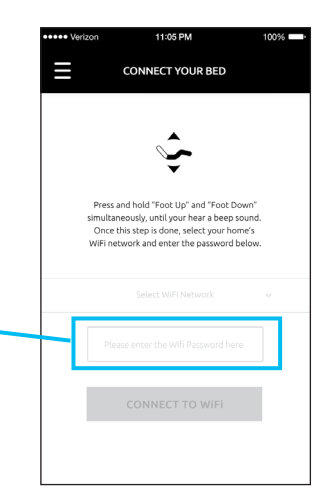

#### 6. Pairing Process

Once the ID number is displayed, click the **PAIR** button and then select **CONFRIM** to begin the pairing process.

Once you have successfully paired your base, you will be returned to the Home screen and you can now control your base with the app remote.

**NOTE:** If you see a "Pairing Failure" warning, try clicking the ID number again.

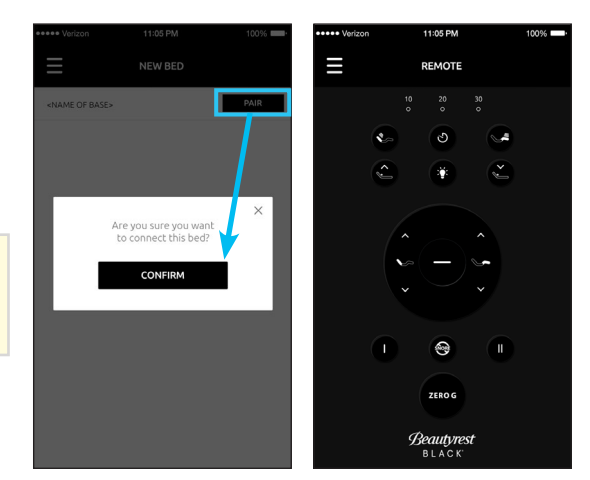

## What you'll need to pair with Alexa or Google Home

# A. Standard Setup

If you have a single bed setup, you will need:

- ✓ 1 Amazon or Google account
- ✓ 1 Amazon Alexa or Google Home device
- ✓ 1 WiFi Dongle
- You must sign in using the same Ego WiFi account information for each smart device that you use

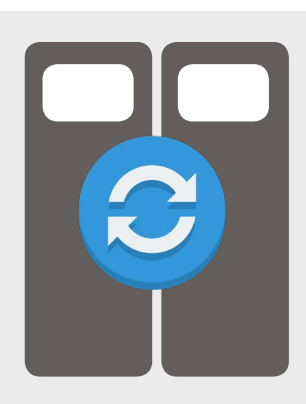

# B. King Setup (Synced)

If using 2 beds as a Single King setup (using a sync cord), you will need:

- ✓ 1 Amazon or Google account
- ✓ 1 Amazon Alexa or Google Home device
- ✓ 1 WiFi Dongle

**ATTENTION:** If you have 2 synced bases that came Alexa-ready, make sure to unplug one of your WiFi dongles

✓ You must sign in using the same Beautyrest Black account information for each smart device that you use

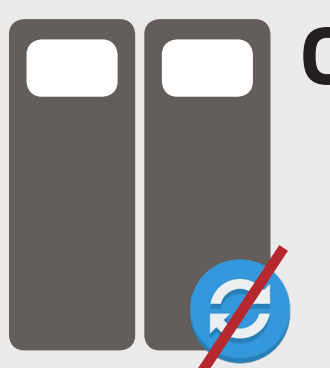

# C. Split King Setup (Independent)

If using 2 beds separately as a Split King setup (no sync cord), you will need: \* Google Home is not compatible with a Split King Setup.

- ✓ 2 Amazon accounts
- ✓ 2 Amazon Alexa devices

**ATTENTION:** Each Alexa device will need a different name. Example: Echo and Alexa.

- ✓ 2 WiFi Dongles
- You will need to go through the pairing instructions individually with separate phones, alexa devices, and Amazon accounts.

NOTE: Refer to Page 4 for Alexa WiFi instructions.

### 1. Enable the Skill

Download and open the Amazon Alexa app. Search for Ergomotion Smart Bed skill in the Alexa Skill Store and enable it.

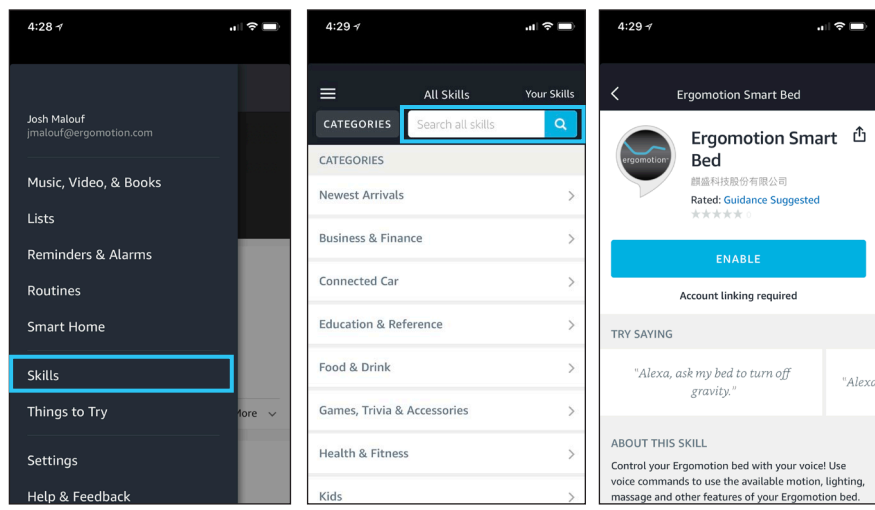

## 2. Enter EMAIL and PASSWORD

EMAIL: same as email for the Beautyrest Black app PASSWORD: same password for the Beautyrest Black app

| egistered in the selected APP as | below. |
|----------------------------------|--------|
| MAIL                             |        |
| PASSWORD                         |        |
| APP                              |        |
| Beautyrest Black                 |        |

NOTE: Make sure to select Beautyrest Black in the APP dropdown menu.

#### 3. Device Discovery

Alexa and the WiFi dongle need to be set to the same LAN & use the same WiFi. First, you need to give the command: "Alexa, ask my bed to find device."

Once your bed finds and connects to your device, use the phrases "Alexa, ask my bed to..." or "Alexa, tell my bed to..." at the beginning of your commands in order to adjust and control your bed. See below for sample commands.

NOTE: Refer to Page 5 for Google Home WiFi instructions.

#### 1. Enable the Action

Download and open the Google Assistant app. Search for the **Ergomotion Bed** action and select **Link**.

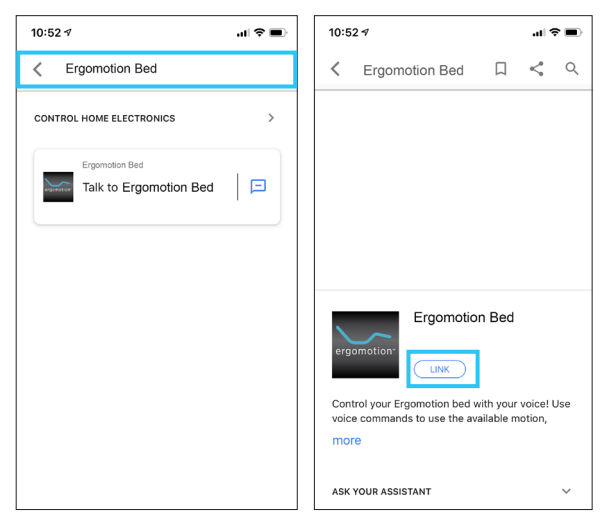

## 2. Enter EMAIL and PASSWORD

EMAIL: same as email for the Beautyrest Black app PASSWORD: same password for the Beautyrest Black app

| PASSWORD                |  |
|-------------------------|--|
|                         |  |
| APP<br>Beautyrest Black |  |
|                         |  |

**NOTE:** Make sure to select Beautyrest Black in the APP dropdown menu.

### 3. Device Discovery

Once your bed finds and connects to your device, use the invocation phrase "Ok Google, Talk to my Ergomotion Bed" to start the Ergomotion Bed Action. A full list of commands is available on the preceding pages.

**NOTE:** The command name "Alexa" used in the example commands below can be interchanged with the command, "Hey Google" if you are paired with a Google Home device.

## Sample Voice Commands:

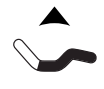

"Alexa, tell my bed to raise the head" "Alexa, ask my bed to raise head" "Alexa, ask my bed to put the head up"

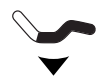

Lower Head:

Raise Head:

"Alexa, ask my bed to lower the head" "Alexa, tell my bed to put the head down" "Alexa, ask my bed to move the head down"

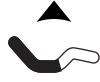

Raise Foot/Feet:

"Alexa, tell my bed to raise the foot" "Alexa, ask my bed to raise my feet up" "Alexa, ask my bed to put the feet up"

#### Lower Foot/Feet:

"Alexa, tell my bed to lower the foot" "Alexa, tell my bed to take my feet down" "Alexa, tell my bed to lower feet down"

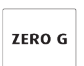

#### Zero G:

"Alexa, ask my bed to go to Zero G " "Alexa, tell my bed to put me in Zero G" "Alexa, tell my bed to Zero Gravity."

| Γ |   |   |   |
|---|---|---|---|
|   |   |   |   |
|   | _ | _ | _ |

#### Flat:

"Alexa, tell my bed to go to the flat position" "Alexa, ask my bed to flatten." "Alexa, ask my bed to go flat."

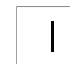

#### Preset I:

"Alexa, tell my bed to go to preset I." "Alexa, tell my bed to go to the preset I position" "Alexa, ask my bed to go to my preset I position."

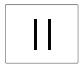

#### Preset II:

"Alexa, ask my bed to go to preset II." "Alexa, tell my bed to go to the preset II position" "Alexa, tell my bed to go to my preset II position."

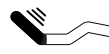

Increase Head Massage Intensity: "Alexa, tell my bed to increase head massage" "Alexa, tell my bed to turn up the head massage." "Alexa, tell my bed to increase the head massage intensity."

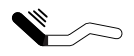

Decrease Head Massage Intensity: "Alexa, tell my bed to decrease head massage" "Alexa, tell my bed to turn down the head massage." "Alexa, tell my bed to decrease head massage intensity."

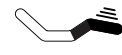

Increase Foot Massage Intensity: "Alexa, tell my bed to increase foot massage" "Alexa, tell my bed to turn up the foot massage." "Alexa, ask my bed to increase foot massage intensity"

Decrease Foot Massage Intensity: "Alexa, tell my bed to decrease foot massage" "Alexa, ask my bed to turn down the foot massage" "Alexa, ask my bed to decrease foot massage intensity."

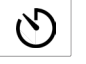

#### Turn Off All Massage:

"Alexa, tell my bed to turn off massage" "Alexa, ask my bed to stop massaging." "Alexa, ask my bed to turn off the massaging."

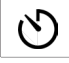

#### Turn On All Massage:

"Alexa, tell my bed to turn on massage" "Alexa, ask my bed to start massage." "Alexa, tell my bed to massage."

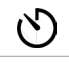

#### Massage Time:

"Alexa, tell my bed to set massage time." "Alexa, ask my bed to start massage time." "Alexa, tell my bed to change massage time."

# :Ő:

Turn Off Safety Lights: "Alexa, tell my bed to turn off underbed lights"

"Alexa, tell my bed to turn on underbed lights "Alexa, ask my bed to turn the lights off." "Alexa, tell my bed to turn off safety lights."

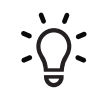

#### Turn On Safety Lights:

"Alexa, tell my bed to turn on underbed lights" "Alexa, tell my bed to turn on safety lights." "Alexa, ask my bed to turn the underbed lights on."

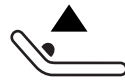

### Raise Lumbar

"Alexa, tell my bed to raise the lumbar" "Alexa, ask my bed to raise lumbar support." "Alexa, ask my bed to increase lumbar support"

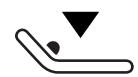

#### Lower Lumbar

"Alexa, tell my bed to lower the lumbar" "Alexa, ask my bed to lower lumbar support." "Alexa, tell my bed to decrease lumbar."

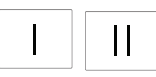

#### Override Preset I and Preset II

"Alexa, tell my bed to save this as my {PRESET} position" "Alexa, tell my bed to make this my new {PRESET} position." "Alexa, tell my bed to save this as the new {PRESET} position." \* {PRESET} - Values: Lounge, Reading